# Benutzerhandbuch Hochwasserinformations- und Managementsystem

Benutzergruppe: Beobachter

| sachsen.de | Hochwasserinf                                                                       | ormationssystem (               | Übersicht   | Kontakt     | Impressum | Datenschutz | eSignatur |
|------------|-------------------------------------------------------------------------------------|---------------------------------|-------------|-------------|-----------|-------------|-----------|
|            | Ihre Zugangsdaten<br>Hinweis: Mit * gekennzeichnete<br>Benutzername *<br>Passwort * | Felder sind Pflichtfelder und m | ıüssen ausg | efüllt werc | len       |             |           |
| Heraus     | jeber Landeshochwasserzentrum                                                       | n (LHWZ)                        |             | Log         | in        |             |           |

| Version: | 1.1                                                                         |
|----------|-----------------------------------------------------------------------------|
| Stand:   | 03.12.2015                                                                  |
| Status:  | Final                                                                       |
| Autor:   | Thomas Gueldner, Alexander Teich, Sebastian Kretzschmar, Thomas Athenstaedt |

## Inhalt

| 1 | HW   | IMS-Webportal für registrierte Nutzer (kurz: Webregistriert) | . 3 |
|---|------|--------------------------------------------------------------|-----|
|   | 1.1  | Einleitung                                                   | . 3 |
|   | 1.2  | Ansprechpartner                                              | .4  |
|   | 1.3  | Begriffserläuterungen                                        | .4  |
|   | 1.4  | Anmeldung auf Webseite                                       | .4  |
|   | 1.5  | Abmelden                                                     | . 5 |
|   | 1.6  | Registerreiter "Messwerteingabe"                             | . 5 |
|   | 1.6. | 1 Schritt-für-Schritt-Anleitung                              | . 5 |
| 2 | Eing | gabe von Messwerten per Telefon-Sprachdialog                 | .7  |
|   | 2.1  | Einleitung                                                   | .7  |
|   | 2.2  | Schritt-für-Schritt-Anleitung                                | .7  |
|   |      |                                                              |     |

# 1 HWIMS-Webportal für registrierte Nutzer (kurz: Webregistriert)

#### 1.1 Einleitung

Das hier vorliegende Benutzerhandbuch stellt eine Ergänzung des "Benutzerhandbuches für Informationsempfänger" dar. Es beschreibt daher nur noch die über das genannte Handbuch hinausgehenden Funktionalitäten. Demzufolge sind grundlegende Funktionalitäten wie:

- das Anmelden am System
- oder das Pflegen des eigenen Profils

im "Benutzerhandbuch für Informationsempfänger" nachzulesen.

Das registrierte HWIMS Webportal bietet nachfolgende Funktionalitäten für Informationsempfänger:

- Übersicht und Details zu den erhaltenen Nachrichten
- Abrufen und Bestätigen von Nachrichten
- Verwalten von Zustellplänen für Nachrichten
- Wasserstände und Durchflüsse Übersicht über aktuelle Messwerte und Download
- Informationsempfänger-Profil Ansicht und Verwaltung von eigenen Daten und von untergeordneten (Sub)-Informationsempfängern
- Änderung des Passwortes

#### Beobachter sind Informationsempfänger mit erweiterten Berechtigungen, sie

können über die oben

aufgeführten Funktionen hinaus folgende weitere nutzen:

- Importieren von Messdaten via
  - o Webportal,
  - o mobilem Client
  - o und Sprachdialogsystem.

Für mobile Geräte gibt es angepasste Seiten für die Nutzeroberfläche. Sie stellen im Wesentlichen die gleichen Informationen dar wie die Webseiten, der Menüpunkt 'Profil' ist hier aber nicht vorhanden.

# 1.2 Ansprechpartner

| Rolle                        | Name                       | E-Mail                                                     | Telefon                              |
|------------------------------|----------------------------|------------------------------------------------------------|--------------------------------------|
| Projektleiter                | Uwe Höhne                  | Uwe.Höhne@smul.sachsen.de                                  | (0351) 2612 4500                     |
| Fachliche<br>Ansprechpartner | Antje Peter<br>Marion Nagy | Antje.Peter@smul.sachsen.de<br>Marion.Nagy@smul.sachsen.de | (0351) 8928 4501<br>(0351) 8928 4503 |

# 1.3 Begriffserläuterungen

| Begriff | Erläuterung                                                                                                    |
|---------|----------------------------------------------------------------------------------------------------|
| HWIMS   | Hochwasserinformations- und -managementsystem des Landes Sachsen                                                                              |
| LHWZ    | Landeshochwasserzentrum                                                                                                    |
| IE      | Informationsempfänger. Diese sind Teilnehmer des Hochwassernachrichtendienstes laut Hochwassernachrichtenverordnung (HWMO). Dazu zählen z.B.: |
|         | Gemeinden                                                                                                    |
|         | Landkreise                                                                                                    |
|         | Dritte, die von Gemeinden gemeldet wurden                                                                                                    |
|         | Behörden                                                                                                    |
|         | Die Beobachter sind spezielle Informationsempfänger mit erweiterten Rechten.                                                                  |

# 1.4 Anmeldung auf Webseite

Siehe "Benutzerhandbuch für Informationsempfänger".

| Web-Portal       | Adresse                                                              |
|------------------|----------------------------------------------------------------------|
| Desktop-Variante | https://www.umwelt.sachsen.de/umwelt/infosysteme/hwims/secure        |
| Mobil-Variante   | https://www.umwelt.sachsen.de/umwelt/infosysteme/hwims/secure/mobile |

#### 1.5 Abmelden

Um das Portal zu verlassen betätigen Sie bitte den Link "Logout" im rechten Teil des Seitenkopfes.

#### 1.6 Registerreiter "Messwerteingabe"

Dieser Abschnitt beschreibt die Messwerteingabe durch Beobachter im registrierten Webportal (sowohl für das Webportal als auch für das mobile Portal).

Die Messwerteingabe kann nur durch registrierte Informationsempfänger durchgeführt werden. Diesen muss im Leitstand das Recht Beobachter zugewiesen sein.

Weitere Voraussetzung ist, dass die entsprechenden Informationsempfänger einer oder mehreren Beobachterspuren als Beobachter zugewiesen sind.

#### 1.6.1 Schritt-für-Schritt-Anleitung

#### Schritt 1: Login am registrierten Webportal.

| Econhoon do               | Übersicht Kontakt Impressum Datenschutz eSignatur                                                                                                    | sachsen.de                                                                                                    |
|---------------------------|----------------------------------------------------------------------------------------------------|----------------------------------------------------------------------------------------------------|
| Sachsen.de Hochwas        | sserinformationssystem (HWIMS)                                                                                                    |                                                                                                    |
|                           | Ihre Zugangsdaten<br>Hinnes: Me*gekencsschnete Felder and Pflichtlebter und müssen ausgefußt werden<br>Benutzemanne *<br>Passwort *<br>Passwort wegessen?<br>Logn | Hochwasseninformationssystem Hinweis: Mit * gekennzeichnete Feider sind Pflichtfeider und müssen ausgefüllt werden Benutzername * Passwort * |
| Herausgeber Landeshochwar | assezentum (LHHZ)                                                                                                    | Passwort vergessen?      Login                                                                                                    |
|                           |                                                                                                    | Herausgeber Landeshochwasserzentrum                                                                                                    |

Abbildung 17 Login Webportal (Desktop-Variante)

(Mobil-Variante)

#### Schritt 2: Klicken Sie auf den Registerreiter "Messwerteingabe".

| 1.de Hochwasse           | erinformationssystem (H                 | WIMS)                        | idel als <u>sodobo</u> <u>Logodi</u> |              |    | Messwerteingabe<br>Bitte wählen Sie zuerst eine Beobachterspur und den Ze | lbereid |
|--------------------------|-----------------------------------------|------------------------------|--------------------------------------|--------------|----|---------------------------------------------------------------------------|---------|
| Ihre Nachrichten         | Wasserstände und Durchflüsse            | Informationsempfänger-Profil | Messwerteingabe                      | Zugangsdaten |    | aus.<br>Flussgebiet                                                       |         |
| Messwerteingab           | e                                       |                              |                                      |              |    | Lausitzer Neiße (LN)                                                      | ¢       |
| Bitte wählen Sie zuers   | t eine Beobachterspur und den Zeitberei | ch aus.                      |                                      | -            |    | Beobachterspur                                                            |         |
| Beobachterspur une       | d Zeitbereich                           |                              |                                      |              |    | Rennersdorf 3 - W-Beob-15M                                                | c       |
| Flussgebiet              | Lausitzer Neiße (LN)                    |                              |                                      |              |    |                                                                           |         |
| Beobachterspur           | Rennersdorf 3 - W-Beob-15M              |                              |                                      |              |    | Zeitbereich Anfang                                                        |         |
| Zeitbereich Anfang       | 22.04.2015 14:45                        |                              |                                      |              |    | 22 04 15 14 45                                                            |         |
| Zeitbereich Ende         | 22.04.2015 14:45                        |                              |                                      |              |    |                                                                           |         |
|                          | Auswahl best                            | atigen                       |                                      |              |    | Zeitbereich Ende                                                          |         |
|                          |                                         |                              |                                      |              |    | 22 04 15 14 45                                                            |         |
|                          |                                         |                              |                                      |              |    |                                                                           |         |
|                          |                                         |                              |                                      |              |    | Auswahl bestätigen                                                        |         |
|                          |                                         |                              |                                      |              | L  |                                                                           | -       |
|                          |                                         |                              |                                      |              |    | Startseite                                                                |         |
|                          |                                         |                              |                                      |              |    |                                                                           | _       |
| renaher I andashorbwassa | roanthum (1 MNZ)                        |                              |                                      |              | He | rausgeber Landeshochwasserzentrum                                         |         |
| Sandooniochina Soc       | and a mag                               |                              |                                      |              |    |                                                                           |         |

#### Abbildung 19 Messwerteingabe starten (Desktop-Variante)

(Mobil-Variante)

- Die dem Informationsempfänger zugewiesenen Beobachterspuren werden nach Hauptflussgebiet gruppiert dargestellt. Dementsprechend ist die gewünschte Beobachterspur auszuwählen.
- Für die ausgewählte Beobachterspur ist der Eingabezeitraum der Messwerte zu wählen. Dieser kann nicht in der Zukunft liegen. Weiterhin darf die Anzahl der eingegeben Messwerte je nach Spurauflösung die konfigurierbare Anzahl der Datensätze pro Eingabe nicht überschreiten (Festlegung erfolgt im Leitstand durch das LHWZ). Ebenfalls kann der angegebene Zeitraum nur begrenzt in die Vergangenheit reichen (Festlegung erfolgt im Leitstand durch das LHWZ). Überschreitet der Eingabezeitraum den maximal erlaubten Bereich erfolgt eine entsprechende Fehlermeldung.
- Nach Auswahl der Spur sowie des Eingabezeitraums wird die Auswahl durch Klicken des Buttons "*Auswahl bestätigen*" vorgenommen.
- Die Eingabetabelle wird dargestellt. Durch Klick in die zweite Spalte zum gewünschten Zeitpunkt kann der beobachtete Messwert direkt in die Tabelle eingetragen werden. Durch klicken des Buttons "*Speichern*" wird die Eingabe in das System übernommen. (siehe Abbildungen Folgeseite)

| Sachsen.de Hochwasserinformationssystem (HWIMS)  Hochwasserinformationssystem (HWIMS)  Hormationsemplanger Profit Messwerteingabe Zugargutaten  Messwerteingabe (Wasserstande und DurchRusse Informationsemplanger Profit Messwerteingabe Zugargutaten  Kesswerteingabe (Wasserstand) - Rennersdorf 3, 22.04.2015 14:45 Uhr - 22.04.2015 14:45 Uhr  Calquink Werr  Zeitgunk Seettem  Messwerteingabe Messserteingabe Messserteingabe Messserteingabe                                                                                                    |
|----------------------------------------------------------------------------------------------------|
| Bive Nachrichten         Wasserstande und DurchRusse         Informationsemplanger. Profit         Messwerteingabe         Zugungsdaten           Messwerteingabe         (Wasserstand) - Rennersdorf 3, 22.04.2015 14:45 Uhr - 22.04.2015 14:45 Uhr          Landeshochwasserzentrum           <         Landeshochwasserzentrum          Messwerteingabe         Messwerteingabe           Zelspenkt         Wen           Messwerteingabe         Messwerteingabe           Zelspenkt         Wen           Messwerteingabe         Messwerteingabe           Speichem         Speichem            Messstation: Rennersdorf 3                                                                                                    |
| Wesserstande und Durchfusse         Informationsemptanger-Profil         Messwerteingabe         Zugangsdaten           Messwerteingabe (Wasserstand) - Rennersdorf 3, 22.04.2015 14:45 Uhr - 22.04.2015 14:45 Uhr - 22.04.2015 Uhr - 22.04.2015 Uhr - 22 |
| Messwerteingabe (Wasserstand) - Rennersdorf 3, 22.04.2015 14:45 Uhr - 22.04.2015 14:45 Uhr        Landeshochwasserzentrum         <       Landeshochwasserzentrum       Messwerteingabe         Zeitpunkt       Wert       Messwerteingabe         22.04.2015 14:45       123       Messstation: Rennersdorf 3         Speichem       Speichem       Physikalische Größe: Wasserstand                                                                                                    |
| Messwerteingabe (Wasserstand) - Rennersdorf 3, 22.04.2015 14:45 Uhr - 22.04.2015 14:45 Uhr      Landeshochwasserzentrum       <     Landeshochwasserzentrum     Messwerteingabe       Zeitpunkt     Wert     Messwerteingabe       22.04.2015 14:45     123     Messstation: Rennersdorf 3       Speichem     Speichem     Physikalische Größe: Wasserstand                                                                                                    |
| < <tr>         Cellpunkt         Wert           22 04 2015 14.45         123           Speichem</tr>                                                                                                    |
|                                                                                                    |
| Zelipunkt         Wert         Messwerteingabe           22 04 2015 14 45         123         Messstation: Rennersdorf 3           Speichem                                                                                                    |
| 22 (4.2015 14.45 123 Messstation: Rennersdorf 3 Physikalische Größe: Wasserstand                                                                                                    |
| Physikalische Größe: Wasserstand                                                                                                    |
|                                                                                                    |
| > Auswahl anpassen                                                                                                    |
|                                                                                                    |
| Zeitpunkt Messwert                                                                                                    |
| 22.04.2015 14:45                                                                                                    |
|                                                                                                    |
| Speichern                                                                                                    |
|                                                                                                    |
|                                                                                                    |
| Startseile                                                                                                    |
| Herzangeber Landeskohwassezenbun (LHVZ)                                                                                                    |
| Herausgeber Landeshochwasserzentrum                                                                                                    |
|                                                                                                    |

Abbildung 21 Messwerteingabe (Desktop-Variante)

(Mobil-Variante)

Nach der Messwerteingabe melden Sie sich bitte vom System ab.

### 2 Eingabe von Messwerten per Telefon-Sprachdialog

#### 2.1 Einleitung

Der Abschnitt liefert eine Anleitung zur Eingabe von Messwerten über das Sprachdialogsystem durch Beobachter.

#### 2.2 Schritt-für-Schritt-Anleitung

- Rufnummer des Sprachdialogsystems wählen: 0800 735 4850 (kostenfrei) oder 0351 79994 300
- 2. Zur Eingabe von Messwerten 4 eingeben
- Die Authentifikation am System erfolgt mittels Eingabe der Nutzerkennung sowie der PIN f
  ür das Sprachdialogsystem. Die Eingabe ist durch Dr
  ücken der Stern Taste zu best
  ätigen, z.B. Nutzerkennung: 1234, PIN: 5678: Eingabe 1234\* 5678\*
- Das System verliest die dem Nutzer zugeordneten Pegel inklusive der Auswahltaste f
  ür den ein- zelnen Pegel, z.B. F
  ür den Pegel Sch
  öna dr
  ücken Sie bitte die 1\* F
  ür den Pegel Pirna dr
  ücken Sie bitte die 2\* Ist dem Beobachter genau ein Pegel zugewiesen, wird dieser selbst
  ändig ausgew
  ählt.
- 5. Zur Eingabe von Messwerten für den im vorherigen Schritt ausgewählten Pegel die Taste **0** drücken. Zum Beenden der Messwerteingabe ist die Taste **1** zu drücken.
- 6. Eingabe des Wasserstandes in cm über die Telefontastatur, z.B. **135** für 1,35m. Bestätigen der Eingabe mit \*.

- 7. Eingabe des Messzeitpunktes als vierstellige Ziffer, z.B. **1130** für 11:30 Uhr. Bestätigen der Eingabe mit \*.
- 8. Das System liest den eingegebenen Messwert sowie den Messzeitpunkt zur Nachkontrolle noch einmal vor. Die Eingabe wird durch Drücken der Taste **0** gespeichert. Anschließend springt das System wieder zu Schritt 5. Es können weitere Messwerte eingegeben werden.